# Booking a vaccination is easy ...

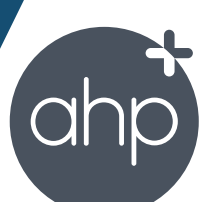

# Open the weblink

The View Availability calendar displays appointments Search by date or venue for available times

# Register & create a profile

#### **To REGISTER input your email and set a password** Then verify your email to continue

#### **Create your Profile**

Add dependants if relevant - your account and profiles can be used for all future bookings

### Select relevant medical conditions

This allows us to assess your eligibility to be vaccinated

Your personal information is used to record your vaccination on the Australian Immunisation Register. This is a mandatory legal requirement.

|             |               | Viev          | v Av     | ailah         |        |    |  |
|-------------|---------------|---------------|----------|---------------|--------|----|--|
|             |               | Da            | ate      | Venu          | ility  |    |  |
| August 2021 |               |               |          |               |        |    |  |
| 1           | <b>M</b><br>2 | <b>Т</b><br>З | W<br>(4) | <b>T</b><br>5 | F<br>6 | S  |  |
| 8           | 9             |               | 11       | 12            | 13     | 14 |  |
| 15          | 16            |               | 18       | 19            | 20     | 21 |  |
|             | 23            | 24            | 25       | 26            | 27     | 28 |  |
| 29          | 30            | 31            |          |               |        |    |  |
|             |               | Con           | tinue    |               |        |    |  |
|             |               | Privacy       | Policy   |               |        |    |  |
|             |               |               |          |               |        |    |  |
|             |               |               |          |               |        |    |  |

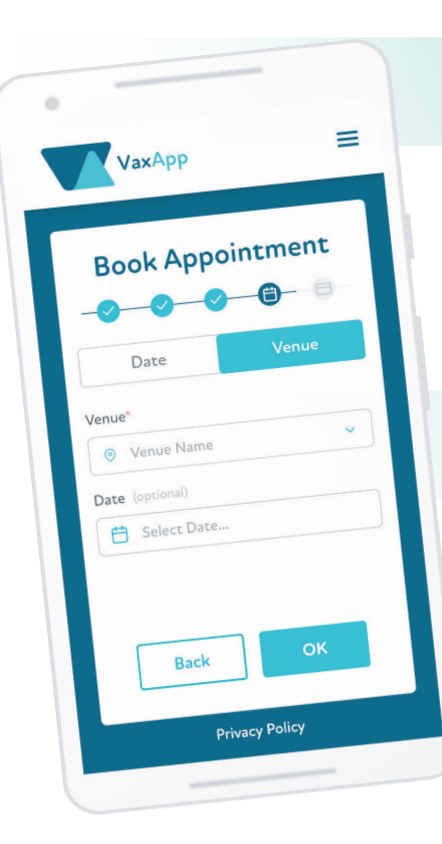

# Select Vaccination

**Select vaccination & provide consent** A range of immunisations may be offered (COVID-19, Flu)

#### Provide informed consent

Review vaccination information during the booking process.

### **Book a Date & Time**

Search by date or venue, to make a booking:

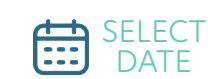

SELECT LOCATION

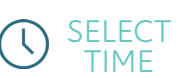

A booking confirmation email will be sent instantly. A reminder email will be sent prior to your appointment with a digital pre-immunisation checklist to complete on the day.

You can log in to VaxApp at any time to change or cancel your appointment if required, or you can contact Associated Health for assistance info@associatedhealth.com.au or 0466 622 899.

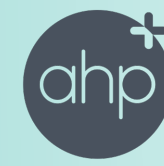

SSOCIATED HEALTH